| ● オンライン申し込みの流れ ●                                                                                                    |  |  |  |  |  |
|----------------------------------------------------------------------------------------------------|--|--|--|--|--|
| オンライン申し込みに関する問合せは東振協<br>(TEL:03-3626-7504)宛てにお願いします。                                                                                                    |  |  |  |  |  |
| パソコン又はスマートフォンから                                                                                                    |  |  |  |  |  |
| ① リーガル健康保険組合のホームページから                                                                                                    |  |  |  |  |  |
| リーガル 健康保険組合 スキサイズ 例 🔹 本 エン・<br>AREAL MARATY MARAMARK SOCATY                                                                                                    |  |  |  |  |  |
| 健保のしくみ 健保の約付 保健事業 各種手続き 中請書 型 よくある費用<br>ニュースとお知らせ ・−★を発き<br>[20145913] 点意:」=正公補約法申録191(」):中読書にてた際ます。<br>特定健認・(合集者日数) ポビスがないの<br>特定健認・特定保健指導                                                                                                    |  |  |  |  |  |
| 1.4425                                                                                                    |  |  |  |  |  |
| 手続き・申請から貸す         給付から探す         用語から探す         ジュネリック医薬品活用術                                                                                                    |  |  |  |  |  |
| <ul> <li>②「東振協」で検索し、東振協ホームページから</li> <li>トウシンキョウ<br/>東振協</li> <li>- 報社認知人東京等職会組合保健期段振興協会</li> </ul>                                                                                                    |  |  |  |  |  |
| 東振仙は保健施設事業の原則と総合健康保険組合制度の構築のための事業を行うことにより、<br>みなさまの健康の保持増進と生活の安定・向上に寄与することを目的としています。                                                                                                    |  |  |  |  |  |
| 健康フェスティバル     健康・人間ドック     え 援 サ ービス                                                                                                    |  |  |  |  |  |
| ⇒ テニス大会   ※ テニス大会   ※ 詳細 検査   ・ 単原保護組合   共同利用保養所                                                                                                    |  |  |  |  |  |
| ★ 野球大会 ★ 特定保健指導 ★ 前額療養費・ 出産費資金貸付                                                                                                    |  |  |  |  |  |
|                                                                                                    |  |  |  |  |  |
| 22         介護・健康講座         メンタルヘルス<br>支援サービス         ここをクリック                                                                                                    |  |  |  |  |  |
| ニュースとお知らせ     イベントスクジュール       [2020/09/01]     金和2年度インフルエンジザ防接性の健保組合共同農業の<br>ご覧効       (2020/09/01]     金和2年度インフルエンジザ防接性の健保組合共同農業の<br>ご覧効       (2020/09/01]     金和2年度インフルエンジザ防接性の健保組合共同農業の<br>ご覧効       (2020/09/01]     金和2年度インフルエンジザ防接性の健保組合共同農業の<br>ご覧効       (2020/09/01]     金和2年度インフルエンジザ防接性の健保組合共同農業の<br>ご覧効       (2020/09/01]     金和2年度インフルエンジザ防接性の健保組合共同農業の<br>ご覧効       (2020/09/01]     金和2年度インフルエンジザ防接性の健保組合共同農業の<br>(会場集合社)       (2020/09/01]     金和2年度インフルエンジザ防接性の健保細合共同農業の       (2020/09/01]     金和2年度インフルエンジザ防接性の健保細合共同農業の       (2020/09/01]     金和2年度インフルエンジザ防接性の健保細合共同農業の       (2020/09/01]     金和2年度インフルエンジザ防接性の健保細合共同農業の       (2020/09/01)     金和2年度インフルエンジザ防接性の健保細合共同農業の       (2020/09/01)     金和2年度インションジェンジェンジェンジェンジェンジェンジェンジェンジェンジェンジェンジェンジェン |  |  |  |  |  |
| スマートフォンではQRコードからも進めます                                                                                                    |  |  |  |  |  |
| ② QRコードから<br>■禁約<br>「<br>「<br>「<br>「<br>「<br>「<br>「<br>「<br>「<br>「<br>「<br>「<br>「                                                                                                    |  |  |  |  |  |

申し込み画面が開いたら 東振協 的設振興協会 ここをクリック 6月16日 婦人生活習慣病予防健診 オンライン申し込みはこちらから 特定健診(会場集合型) オンライン申し込みはこちらから 

1

+ PAGE TOP 東京都総合組合理線施設振興集会 ALL RIGHTS RESERVED 2

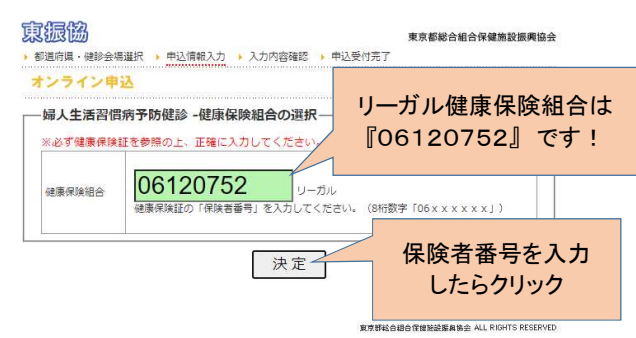

3

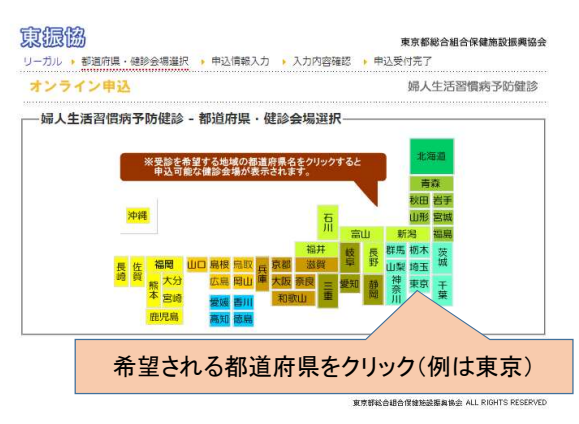

## 4

東振協 東京都総合組合保健施設振興協会 リーガル > 都道府県・健診会場選択 > 申込情報入力 > 入力内容確認 > 申込受付完了 オンライン申込 婦人生活習慣病予防健診 -婦人生活習慣病予防健診 - 都道府県・健診会場選択-※受診を希望する地域の都道府県名をクリックすると 申込可能な健診会場が表示されます。 北海道 青森 秋田 岩手山形 宮城 氘 受診できる会場が表示されるので -東京都の該当健診会場 / 141ヶ所- ・自採:子宮検査 自己採取法
 ・医採:子宮検査 医師採取法
 ・超音波:乳房超音波検査
 ・マンモ:乳房マンモグラフィー検査 自 医 超音 マン 探 探 波 王 会場 コード 名称 所在地 甲込 101 足立区勤労福祉会館 × O O × 足立区綾瀬1-34-7 マ・ケイ・クリニック スアヤセ3階 0 0 0 申込 0 希望される会場をクリック 0 ÿ 申込 106 足立区総合スポーツ 可能な検査方法等を確認 
 田辺
 100
 圧型症転着スパーク
 **リドノ(快宜/)法寺2\*住**認

 田辺
 107
 足立区保寒地域学習センダー
 定立区保寒地域学習センダー
 定立区保寒地域学習センダー
 2
 ×
 ×
 ×
 ×
 ×
 ×
 ×
 ×
 ×
 ×
 ×
 ×
 ×
 ×
 ×
 ×
 ×
 ×
 ×
 ×
 ×
 ×
 ×
 ×
 ×
 ×
 ×
 ×
 ×
 ×
 ×
 ×
 ×
 ×
 ×
 ×
 ×
 ×
 ×
 ×
 ×
 ×
 ×
 ×
 ×
 ×
 ×
 ×
 ×
 ×
 ×
 ×
 ×
 ×
 ×
 ×
 ×
 ×
 ×
 ×
 ×
 ×
 ×
 ×
 ×
 ×
 ×
 ×
 ×
 ×
 ×
 ×
 ×
 ×
 ×
 ×
 ×
 ×
 ×
 ×
 ×
 ×
 ×
 ×
 ×
 ×
 ×
 ×
 ×
 ×
 ×
 ×
 <th 0 0 0 ×

5

| ンライ                                                                                           | 「ン申込                                                                                                    | 婦人生活習慣病予防健認                                                                                                    |
|-----------------------------------------------------------------------------------------------|----------------------------------------------------------------------------------------------------|----------------------------------------------------------------------------------------------------|
| 婦人生                                                                                           | 活習慣病予防健診 - 申込情                                                                                                    | 報入力                                                                                                    |
| <ul> <li>取得し<br/>とはれ</li> <li>個人们<br/>で利用</li> <li>当協会</li> <li>計協会</li> <li>* 必ず価</li> </ul> | ッた個人情報は健診・特定保健指<br>ありません。<br>育和は、健診・特定保健指導の見<br>用します。<br>今のブライバシーポリシーにはご<br>小www.toshinkyo.or.jp/outlin<br>会の個人情報の取り扱いに同意の<br>書類保険証をご参照の上、正確に | 編の実施のために利用します。それ以外の目的で利用するこ<br>熟題に必要なため、当協会、健康保険組合及び医療機関が共同<br>59をご覧下さい。<br>ペルSpin.html<br>25え、お申し込みを<br>に入力してください。 |
| ※ 入力相<br>希望健診                                                                                 | 網は Tab ギーで移動してくたさい<br>☆場                                                                                                    | か。<br>足立区勤労福祉会館                                                                                                    |
| 健康保険                                                                                          | 細合                                                                                                    | リーガル                                                                                                    |
| 保険者番                                                                                          | 号                                                                                                    | 06120752                                                                                                    |
| 被保険者                                                                                          | II 記号                                                                                                    |                                                                                                    |
| 被保険者                                                                                          | 証 番号                                                                                                    |                                                                                                    |
| 受診者 氏名                                                                                        |                                                                                                    | 性: 名:                                                                                                    |
| 受診者 フリガナ                                                                                      |                                                                                                    | ter: xr:                                                                                                    |
| メールアドレス                                                                                       |                                                                                                    |                                                                                                    |
| 被保険者(本人)・被扶養者(家族)の別                                                                           |                                                                                                    | ○本○ ○ 永志○                                                                                                    |
| 生年月日                                                                                          |                                                                                                    | 昭和▼▼年▼▼月▼▼日▼                                                                                                    |
| 住所                                                                                            | 彭便番号                                                                                                    | ₹                                                                                                    |
|                                                                                               | 都道府俱                                                                                                    | ▼ ▼                                                                                                    |
|                                                                                               | 市区町村・番地                                                                                                    |                                                                                                    |
|                                                                                               | それ以降の住所                                                                                                    |                                                                                                    |
| 電話番号<br>市外局番から入力してください。                                                                       |                                                                                                    | ※半角数字のみご入力ください(『-」ハイフン不要)。                                                                                          |
| 子宮検査                                                                                          | 希望                                                                                                    | ○医師採取 ○希望しない                                                                                                    |
| 引厚拾客条塑                                                                                        |                                                                                                    | - こをクリック                                                                                                    |

### 6

 東京都総会議会保健施設振興協会
 東京都総会議会保健施設振興協会

 リーガル ・ 都道帝県・磁診会場道訳 ・ 申込情報入力 ・ 入力内容確認 ・ 申込受付完了

 オンライン申込

| 健康常経法 「リーガル」 「保護者法 「日ガル」 「日ガル」 <                                                                                                    |       |
|----------------------------------------------------------------------------------------------------|-------|
| 保険番号 06120752<br>破保険電話 20号 10<br>取得機審話 20号 7918<br>変称者 52 20円 20円 20円 20円 20円 20円 20円 20円 20円 20                                                                                                    |       |
| 協保機論証記号 10   初期の目前には、またします。   初期の目前には、またします。   初期の目前には、またします。   初期の目前には、またします。   日の1000000000000000000000000000000000000                                                                                                    |       |
| 彼保険書証 → 79:8                                                                                                    |       |
| 数秒音 5-2 经県 花子<br>受診者 フリガナ ゲンボ パナコ<br>メールアドレオ Ge-regal.co.jp<br>使作者 (本人)・被扶養者 (本供)の別 本県<br>本年月日 日<br>全年月日 日<br>参選中日 〒 272-0013                                                                                                    |       |
| 契約コンガナ タンボ パナコ タンパアドレス な保険者 (本人)・祝扶養者(家族)の別 家族 生年月<br>教授者号 本 1,229,0013 本 1,229,0013 本 1,229,0013 本 1,229,0013 本 1,229,0013 本 1,229,0013 本 1,229,0013 本 1,229,0013 本 1,229,0013 本 1,229,0013 本 1,229,0013 ホ 1,229,0013 ホ 1,229,0013 ホ 1,229,0013 ホ 1,229,0013 ホ 1,229,0013 ホ 1,229,0013 ホ 1,229,0013 ホ 1,229,0013 ホ 1,229,0013 ホ 1,229,0013 ホ 1,229,0013 ホ 1,229,0013 ホ 1,229,0013 ホ 1,229,0013 ホ 1,229,0013 ホ 1,229,0013 ホ 1,229,0013 ホ 1,229,001 ホ 1,229,001 ホ 1,229,001 ホ 1,229,001 ホ 1,229,001 ホ 1,229,001 ホ 1,229,001 ホ 1,229,001 ホ 1,229,001 ホ 1,229,001 ホ 1,229,001 ホ 1,229,001 ホ 1,229,001 ホ 1,229,001 ホ 1,229,001 ホ 1,229,001 ホ 1,229,00 ホ 1,229,00 ホ 1,22 |       |
| メールアドレス         @e-regal.co.jp           破界第音         (本人)、被扶養者(家族)の別         第第           生年月         昭和         日           修慶毎号         〒 279-0013         日           全体         部拠消風         千葉県                                                                                                    |       |
| <ul> <li>初保務者(本人)・被扶養者(家族)の別</li> <li>孝卓</li> <li>日</li> <li>日&lt;</li></ul>                                                                                                    |       |
| 生年月日         昭和         日           郵便番号         〒 279-0013            都迦向県         千葉県                                                                                                    |       |
| 郵便番号         〒 279-0013           都道府県         千葉県                                                                                                    |       |
| 住所 都道府県 千葉県                                                                                                    |       |
| (LF)                                                                                                    |       |
| 市区町村・普地 浦安市日の出2-1-8                                                                                                    |       |
| それ以降の住所                                                                                                    |       |
| 电話番号 0473047390                                                                                                    |       |
| 子宮検査希望 医師採取                                                                                                    | +     |
| 乳房検査希望 超音波 しして                                                                                                    | をクリック |

戻る

Ø

# この画面になったら申し込み完了です。 申込完了メールは配信されませんので 控えが必要な場合は印刷お願いします。

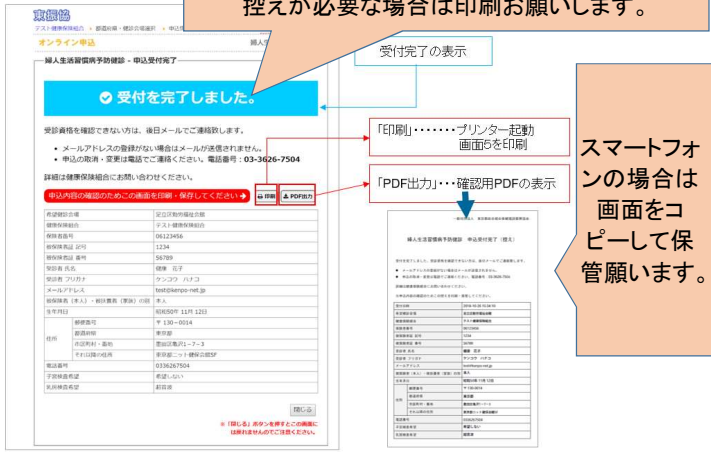